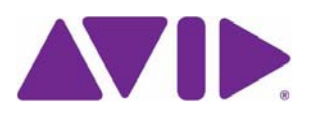

# **ISIS<sup>®</sup> 5000 LSI RAID Controller Update**

Avid<sup>®</sup> is recommending you perform an LSI RAID controller update on all ISIS 5000 Engines. Avid has verified that this update improves compatibility with Hard Disk Drive (HDD) SATA message codes and corrects an issue with certain SATA codes were incorrectly interpreted as disk failures.

This procedure involves running an update script three times. On first execution of the update, the LSI CLI, driver, and intermediate firmware is loaded on the Engine, and requires a restart. After the Windows restart, running the file again applies the final version of the firmware, and restarts Windows again. The third execution of the update file verifies that the update was successful. The following lists the versions before and after this update.

#### LSI MegaRaid SAS 9260-4i driver:

- Current version: 4.23.0.64
- Updated version: 6.504.4.0

#### LSI Firmware Package version:

- Current version: 12.7.0-0009
- Intermediate version: 12.12.0-0045
- Updated version: 12.12.0-0124

### **Pre-Upgrade Requirements**

This procedure requires that you restart all ISIS 5000 Engines (including System Director and optional Expansion Engines) during the update. Perform the following before starting the update:

- Stop all client activity
- Stop the ISIS software on the System Director

This can be done by clicking both Stop buttons on the ISIS Launch Pad, or the Stop System Director button on the System Director Control Panel and stopping the Storage Manager service in the Service Manager.

• Make sure your environment has a stable power source with a uninterruptible power supply (UPS)

## **Stopping the System Director Services**

Depending on the ISIS 5000 software version you are running, the process for stopping the System Director services vary. If running ISIS 5000 v4.x and later you can stop the System Director and Storage Manager services by clicking the two blue squares in the ISIS 5000 Launch Pad.

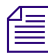

The System Director service and the Storage Manager service are automatically started when Windows is restarted.

## To Stop the System Director and Storage Manager services on ISIS 5000 v4.*x* and later:

1. Click the two blue squares in the ISIS Launch Pad.

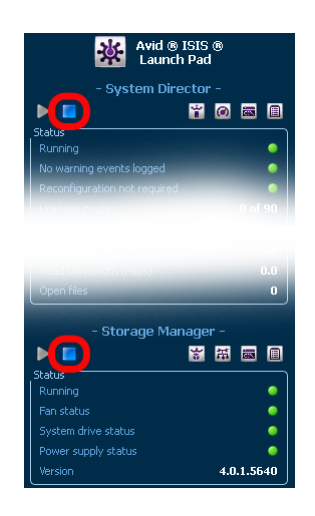

To Stop the System Director and Storage Manager services on ISIS 5000 v3.2 and earlier:

1. Open the System Director Control Panel and click Stop System Director."

| irtual System Director Name       AvidISIS       Change       System Director Version:         System Director Name       Metadata Status       In Use       529600         Active Mode       No warning events logged       No Ct 15 09:38:56 2012       In Use       5244734016         Active Mode       N/A       Saving       Mon Oct 15 09:38:40 2012       Available for large allocations       544608256         No warning events logged       Replication       N/A       Available for large allocations       544608256         Reconfiguration not required       Replication       N/A       Performance       Requests per second       0.10         Performance       Sustem Director Operations       Channels in use       0       0       0         Sustem Director Operations       Configure File System       Launch Viewer       Reset Event       Reset Password         Stop System Director       Dump Metadata       Configure Dual System Director       Reset Event       Reset Password | Avid ISIS System Director Control Pan<br>ystem Director Status Active Clients | el                                                                 |                          |                                 |              |
|----------------------------------------------------------------------------------------------------|-------------------------------------------------------------------------------|--------------------------------------------------------------------|--------------------------|---------------------------------|--------------|
| System Status       Metadata Status         System Director is running       Verified       Mon Oct 15 09:38:56 2012         Active Mode       Saving       Mon Oct 15 09:38:56 2012         No warning events logged       Replication       N/A         Reconfiguration not required       Replication       N/A         Redundant operation not enabled       Performance         Requests per second       3.0       Megabytes per second       0.0         Channels in use       0         System Director       Configure File System       Launch Viewer       Reset Event       Reset Password         Stop System Director       Dump Metadata       Configure Dual System Director       Performance                                                                                                    | Virtual System Director Name AvidISIS                                         |                                                                    | Change                   | System Director V               | ersion:      |
| System Director is running       Verified       Mon Oct 15 09:38:56 2012       In Use       529600         Active Mode       Saving       Mon Oct 15 09:38:64 2012       Available       544734016         No warning events logged       Replication       N/A       Available for large allocations       544608256         Reconfiguration not required       Replication       N/A       Performance       Performance         Requests per second       3.0       Megabytes per second       0.0       Channels in use       0         System Director       Orifigure File System Director Operations       Configure File System       Launch Viewer       Reset Event       Reset Password                                                                                                    | System Status                                                                 | Metadata Status                                                    |                          | Metadata Usage                  |              |
| Active Mode       Saving       Mon Oct 15 09:38:40 2012       Available       544734016         No warning events logged       Replication       N/A       Available for large allocations       544608256         Reconfiguration not required       Replication       N/A       S45263616       Percent used       0.10         Performance       Requests per second       3.0       Megabytes per second       0.0       Channels in use       0         System Director Operations       Advanced System Director Operations       Configure File System       Launch Viewer       Reset Event       Reset Password         Stop System Director       Dump Metadata       Configure Dual System Director       Configure Dual System Director       Configure Dual System Director                                                                                                    | System Director is running                                                    | Verified                                                           | Mon Oct 15 09:38:56 2012 | In Use                          | 529600       |
| No warning events logged       Replication       N/A       Available for large allocations       544608256         Reconfiguration not required       Redundant operation not enabled       S44608256       Total (In Use + Available)       545263616         Performance       Requests per second       0.0       Channels in use       0.10         Sustem Director Operations       Advanced System Director Operations       Configure File System       Tools         Stop System Director       Dump Metadata       Configure Dual System Director       Reset Event.       Reset Password                                                                                                    | Active Mode                                                                   | Saving                                                             | Mon Oct 15 09:38:40 2012 | Available                       | 544734016    |
| Reconfiguration not required       Total (In Use + Available)       545263616         Redundant operation not enabled       Percent used       0.10         Performance       Requests per second       0.0         Channels in use       0         Sustem Director Operations       Configure File System       Tools         Stop System Director       Dump Metadata       Configure Dual System Director                                                                                                    | No warning events logged                                                      | Replication                                                        | N/A                      | Available for large allocations | 544608256    |
| Redundant operation not enabled       Percent used       0.10         Replication not enabled       Percent used       0.10         Performance       Requests per second       0.0         Requests per second       0.0       Channels in use       0         Sustem Director Operations       Advanced System Director Operations       Tools         Stop System Director       Configure File System       Launch Viewer       Reset Event       Reset Password         Start System Director       Dump Metadata       Configure Dual System Director       Configure Dual System Director                                                                                                    | Reconfiguration not required                                                  |                                                                    |                          | Total (In Use + Available)      | 545263616    |
| Replication not enabled         Performance         Requests per second       3.0 Megabytes per second       0.0 Channels in use       0         Sustem Director Operations       Advanced System Director Operations       Tools         Stop System Director       Configure File System       Launch Viewer       Reset Event       Reset Password         Start System Director       Dump Metadata       Configure Dual System Director       Configure Dual System Director                                                                                                    | Redundant operation not enabled                                               |                                                                    |                          | Percent used                    | 0.10         |
| Performance Requests per second 3.0 Megabytes per second 0.0 Channels in use 0 Sustem Director Operations Sustem Director Operations Configure File System Dump Metadata Configure Dual System Director                                                                                                    | Replication not enabled                                                       |                                                                    |                          |                                 |              |
| Sustem Director Operations<br>Stop System Director Configure File System Configure File System Configure File System Configure Dual System Director                                                                                                    | Requests per second                                                           | 3.0 Megabytes per                                                  | second 0.0               | Channels in use                 | 0            |
|                                                                                                    | Sustem Director Operations                                                    | Advanced System Director<br>Configure File System<br>Dump Metadata | Operations Tools         | Reset Event Re                  | set Password |

2. Right-click My Computer and select Manage on the system.

The Server Manager window opens.

- 3. Expand Configuration and select Services in the left pane.
- 4. Right-click Avid ISIS Storage Manager in the right pane and select Stop.

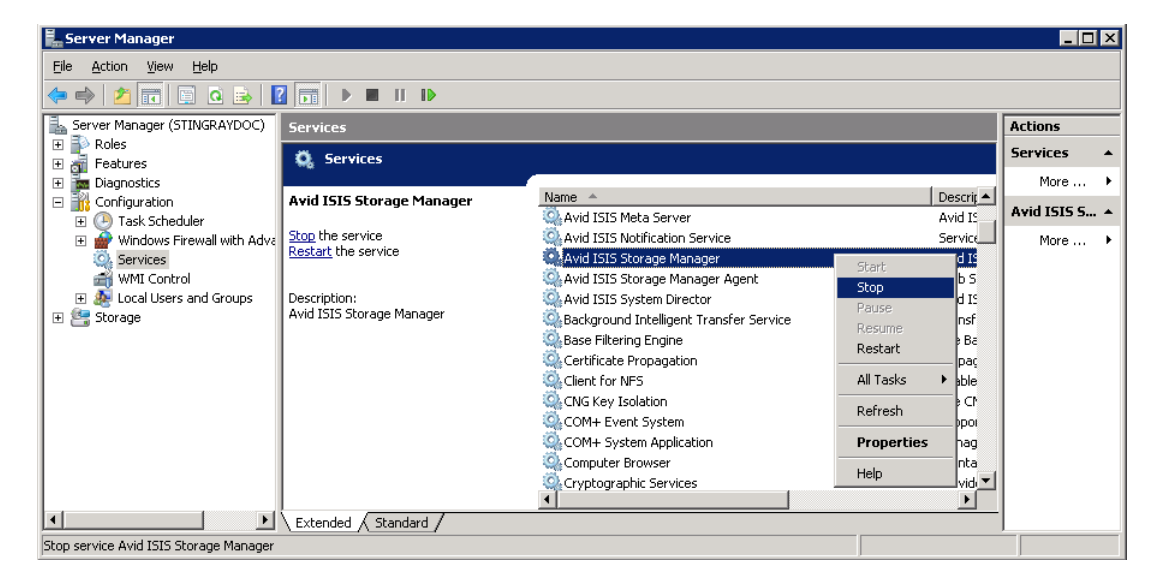

## **Upgrade Procedure**

#### To apply the update:

- 1. Verify the System Director and Storage Manager services are stopped.
- 2. Copy the update package (LSI\_Update.zip file) to your ISIS 5000 System Director and Expansion Engine(s).

If you do not have the update package, it is available on the Avid Download Center (http://www.avid.com/us/support/downloads).

- 3. Navigate to where you copied the update package and extract the files.
- 4. Open the LSI\_Update folder and double-click the "LSI\_Update.exe" file in the folder.
- 5. A command prompt window opens and you are prompted that the system needs to restart to complete the procedure. Press y and then and press Enter to accept the request.
- 6. During the update, you receive two "Windows Driver Installation" confirmation dialogs. Click Install when these messages display.

This first pass of the script loads an update to the LSI CLI and the intermediate version. The update takes a couple minutes to complete, when the script has finished, your system restarts.

- 7. After Windows has restarted, verify again that there is still no client activity with the ISIS system and Stop the System Director service.
- 8. Open the LSI\_Update folder and double-click the "LSI\_Update.exe" file in the folder a second time.
- 9. The command prompt window opens and you are prompted that the system needs to restart to complete the procedure. Press y and then and press Enter to accept the request.

The second pass of the script loads the updated version. The update takes a couple minutes to complete, when the script has finished, your system restarts.

- 10. After Windows has restarted, verify again that there is still no client activity with the ISIS system and Stop the System Director service.
- 11. Open the LSI\_Update folder and double-click the "LSI\_Update.exe" file in the folder a third time. This final pass of the script verifies the previous upgrade steps were successful.

12. The command prompt window opens and you are prompted that the system needs to restart to complete the procedure. Press y and then and press Enter to accept the request.

On the third time of running the script, your Engine should already be updated and does not need to restart. You should receive the following three PASS notifications:

LSI CLI version "8.05.06" detected PASS LSI Driver version "6.504.4.0" detected PASS LSI Firmware version "12.12.0-0124" detected PASS

- If you do not receive the correct version information listed above, run the script one more time. If the correct version information is still not displayed, contact Avid Advantage Support.
- 14. Close all open windows on your desktop.
- 15. If you have ISIS 5000 Expansion Engine(s), this same procedure must be run on all ISIS 5000 Engines. Verify there is no client activity with the ISIS system, Stop the System Director service, and repeat this procedure for each additional Engine in your ISIS configuration.

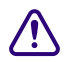

## Do not Start your System Director service until all additional Engines in your ISIS configuration have been completely updated.

倡

This procedure must be performed after reimaging any ISIS 5000 Engine with the Product Recovery image. The recovery image does not include this updated version of the LSI driver. If the LSI update had been performed on the ISIS 5000 Engine, then you reimaged that ISIS 5000 Engine, only one restart is expected. After you run the "LSI\_Update.exe" file the second time, the PASS notifications should display.

COPYRIGHT © 2012 Avid Technology, Inc. and its licensors. All rights reserved. Avid, Avid logo, and ISIS are registered trademarks of Avid Technology, Inc. in the United States and/or other countries. All other trademarks contained herein are the property of their respective owners.

Avid ISIS 5000 LSI RAID Controller Update • October 2012